# dun & bradstreet

DUN & BRADSTREET D&B360 Batch for SAP CRM

Informatica Upgrade Guide

D&B®, Dun & Bradstreet®, DUNSRight® Quality Process, D-U-N-S® Number, www.dnb.com®, WorldBase® and the D&B logo are registered marks in the U.S., and in other countries, of Dun & Bradstreet, Incorporated.

D&B360 is a trademark(s) or registered trademark(s) of Dun and Bradstreet, Incorporated.

Other trademarks used herein are the trademarks or registered trademarks of their respective owners.

This document is a work of authorship that belongs to Dun and Bradstreet, Incorporated and is protected by United States and foreign copyright laws and international copyright treaties. The use of the software and this Documentation is governed by the Dun and Bradstreet Incorporated software license agreement.

© Dun & Bradstreet, Inc. 2015. All rights reserved.

#### ABOUT DUN & BRADSTREET

Dun & Bradstreet (NYSE: DNB) grows the most valuable relationships in business. By uncovering truth and meaning from data, we connect customers with the prospects, suppliers, clients and partners that matter most, and have since 1841. Nearly ninety percent of the Fortune 500, and companies of every size around the world, rely on our data, insights and analytics. For more about Dun & Bradstreet, visit DNB.com.

# Contents

| About this Guide                                                        | iv   |
|-------------------------------------------------------------------------|------|
| Audience and Purpose                                                    | iv   |
| Conventions                                                             | iv   |
| Navigating in the PDF                                                   | iv   |
| Introduction                                                            | 1-1  |
| Pre-Upgrade Steps                                                       |      |
| Step 1: Back Up the Configuration Files                                 | 2-1  |
| Step 2: Ensure the Informatica Secure Agent is Up and Running           | 2-2  |
| Step 3: Ensure the Latest Support Package is Installed In Your System   |      |
| Post Upgrade Steps                                                      | 3-1  |
| Step 1: Obtain the Organization ID.                                     |      |
| Step 2: Adapt Your Organization Folder                                  |      |
| Step 3: Install Microsoft Visual C++ 2008 Redistributable Package (x86) |      |
| Step 4: Install Microsoft Visual C++ 2010 Redistributable Package (x86) |      |
| Step 5: RFC SDK 7.2 Installation                                        |      |
| Step 6: Copy SAPRFC.ini                                                 | 3-11 |
| Step 7: Restart the Secure Agent                                        |      |

# About this Guide

## Audience and Purpose

This guide is for D&B360 Batch for SAP CRM customers who are preparing for the Informatica upgrade.

#### Conventions

NOTE: Notes mean *reader take note* and provide helpful suggestions.

**IMPORTANT:** Important Notes mean *reader be careful*. In this situation, you might do something that could result in loss of data.

In sections that include instructions for using the graphical user interface (GUI):

- Text in **bold** indicates the name of a window, tab, field, area, or button that you click or interact with.
- Text in monospace indicates a directory path or a command that you need to type in the commandline interface.

# Navigating in the PDF

**NOTE:** To download the free, latest version of Adobe Reader, go to this web site: http://get.adobe.com/reader/.

- 1. To return to the page you were on after you click a cross reference link, press Alt + Left Arrow.
- 2. To return to the first page of the document, press the Shift + Home.
- 3. To navigate in the PDF file or change the Adobe Reader settings, on the Adobe Reader menu, select View > Page Navigation, Page Display, and Zoom.

# Introduction

We are very excited to announce that we are upgrading our Batch infrastructure to meet your requirements in a better way. That's why, in the upcoming days, we are going to be upgrading the Informatica Platform to the latest release.

This step-by-step guide will walk you through the required set of steps to prepare for the Informatica Upgrade. You should follow these steps if you are using D&B360 Batch functionality. Not doing so may result in the malfunctioning of the D&B360 Batch Match and Refresh process.

If you need help or have any questions, contact the D&B360 Support Team by opening a support ticket using the following link:

http://dnbus.force.com/support?prod=DNB360

# Pre-Upgrade Steps

Pre-upgrade steps should be completed before May 1, 2015, prior to the Informatica platform upgrade.

These steps are required to ensure a successful Informatica Secure Agent upgrade.

# Step 1: Back Up the Configuration Files

Backup the entire Informatica Cloud Secure Agent folder before. Locate this folder on Program Files (x86) Informatica Cloud Secure Agent if your Secure Agent is installed on a 64 bit machine.

1. Select the folder, right click on it and select Copy.

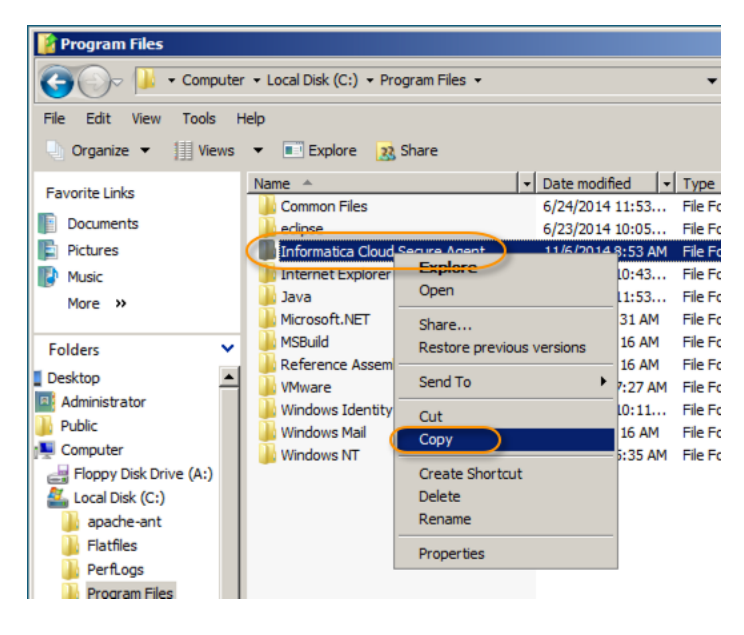

2. From the Menu, choose Edit and Paste or right-click and Paste on the Windows Explorer window.

| 👔 Pre        | ogram Files                |                  |
|--------------|----------------------------|------------------|
| 9            | • 🔰 🕤                      | Computer - Local |
| File         | Edit View                  | Tools Help       |
| - L (        | Undo Copy<br>Redo          | Ctrl+Z           |
| Favo         | Cut                        | Ctrl+X           |
| <b>D</b>     | Copy                       | Ctrl+C           |
| E (          | Paste                      | Ctrl+V           |
| 💽 м          | Paste Short                | cut              |
| м            | Copy To Fo<br>Move To Fo   | lder             |
| Fold<br>Desk | Select All<br>Invert Selec | Ctrl+A           |

You should now have a new folder, Informatica Cloud Secure Agent - Copy.

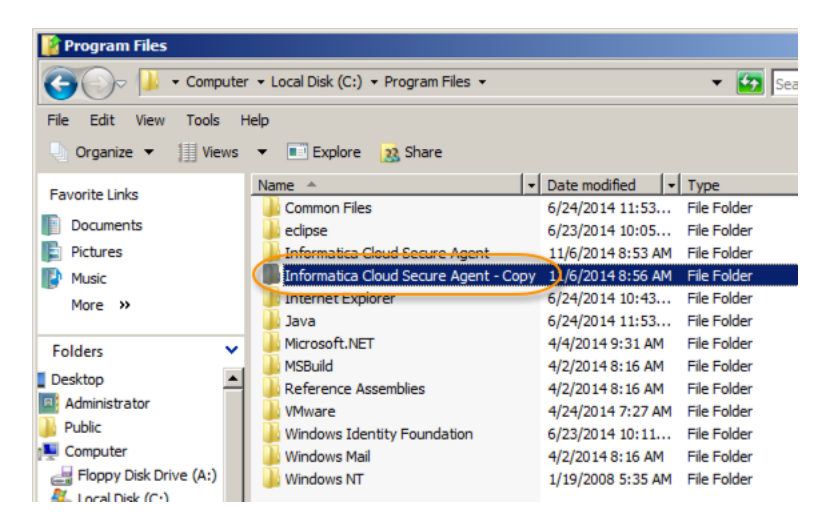

# Step 2: Ensure the Informatica Secure Agent is Up and Running

During the upgrade process, it is important that the Secure Agent is up and running to receive the upgrade instructions sent by the Informatica Cloud infrastructure.

 On your Secure Agent machine, open the Informatica Cloud Secure Agent by opening Start > All Programs > Informatica Cloud Secure Agent > Informatica Cloud Secure Agent. The Informatica Cloud Secure Agent Console opens.

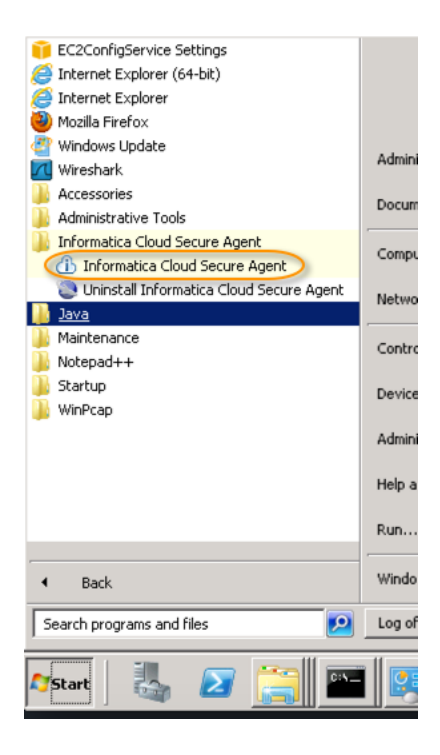

2. Verify that the agent is up and running.

| 🔒 Informatica Cloud | Secure Agent                                                           | _ 🗆 🗙   |
|---------------------|------------------------------------------------------------------------|---------|
| INFORMA             | Tica Cloud Secure Agent                                                | () Help |
| The Secure Age      | ent is up and running.                                                 |         |
| Restart             | Shuts down the Secure Agent if it is running, then starts it up again. |         |
| Stop                | Shuts down the Secure Agent.                                           |         |
| Proxy               | Enter or edit your proxy server information.                           |         |
|                     |                                                                        |         |
|                     |                                                                        |         |
|                     |                                                                        |         |
|                     |                                                                        |         |
|                     |                                                                        |         |
|                     |                                                                        |         |

3. If you do not see the message, The Secure Agent is up and running, click Restart.

**NOTE:** Sometimes the Agent console is not visible depending upon who installed agent. If this is the case, view the status in Windows Services.

# Step 3: Ensure the Latest Support Package is Installed In Your System

If you have the D&B360 2.3 version installed in your system, it is mandatory that you have the latest Support Package installed in your system - Support Package 17.

Check the Support Package version that is installed in your system by using transaction, SPAM.

**NOTE:** For steps on installing the latest Support Package, please refer to the D&B360 Installation Guide.

# Post Upgrade Steps

The following steps may be performed beginning, May 4, 2015, once the Informatica platform is upgraded.

Not following these steps will result in the malfunctioning of the D&B360 Batch feature.

## Step 1: Obtain the Organization ID

1. Execute transaction SE16.

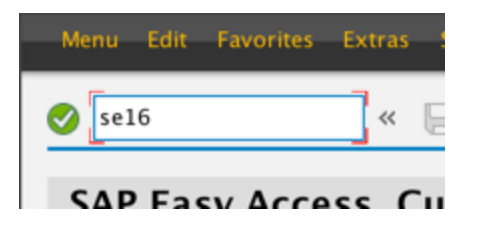

2. Enter table name, /dnb/infasettings, and press Enter.

| Table    | Edit  | Goto | Settings | Utilities | System | Help                                    |
|----------|-------|------|----------|-----------|--------|-----------------------------------------|
| <b>Ø</b> |       |      | «        |           | 3 🚫 😡  | 3 L 🖞 🖞 L L L L L L L L L L L L L L L L |
| Data     | a Bro | owse | er: Init | ial Scr   | reen   |                                         |
|          | ) 🔟 ( | i    |          |           |        |                                         |
| Table N  | Name  |      | (/dn     | b/infase  | etting |                                         |

3. Execute the query.

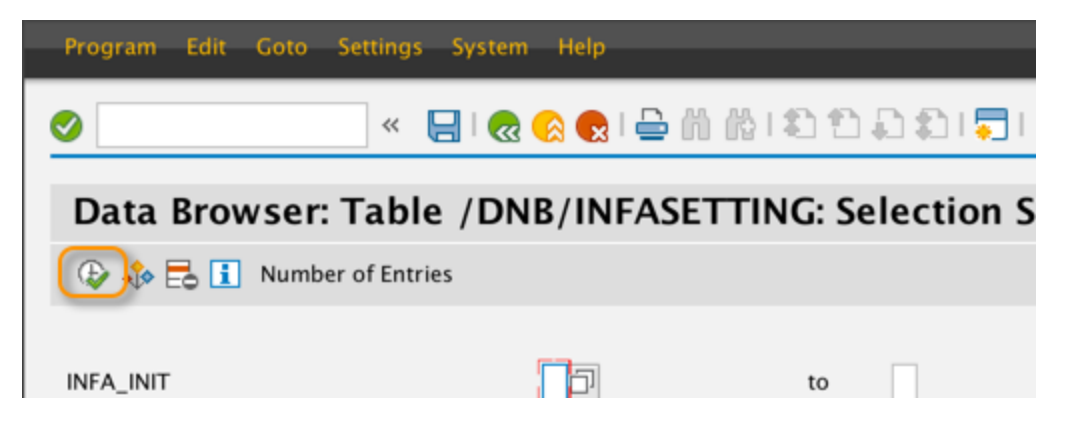

4. Access the details by double-clicking the first entry.

| Та       | ble Entry       | Edit Goto       | Settings              | Utilities | Environment | System   | Help           |           |          |         |
|----------|-----------------|-----------------|-----------------------|-----------|-------------|----------|----------------|-----------|----------|---------|
| 0        |                 |                 | « 目                   | 🜏 🚫       | ) ۵۱ 🖴 ا 🗙  | 18 1 🕄   | n. <b>n</b> .₽ | 🚍   🕜     |          |         |
| C        | ata B           | rowser:         | Table ,               | /DNB/I    | NFASET      | ting s   | elect          | Entries   | 1        |         |
| 6        | y 🕄 🛛           | <b>∢ → H</b>    | 1 T 🗈                 | 🖪 🔁 🖪     | ]           |          |                |           |          |         |
| Ta<br>Di | ble:<br>splayed | /DNE<br>Fields: | B/INFASETT<br>9 of 13 | FING<br>F | ixed Column | is:      |                | 1         | List Wid | th 0250 |
|          | CLIENT          | INFA_INIT       | INFA_CON              | NECTION   | INFA_CO     | NNECTION | 12 I           | NFA_AGENT |          | INFA_0G |
|          | 001             | х               | 259                   |           | 260         | >        | 1              | 43        |          |         |

5. The INFA User and INFA Password display on the detail screen.

| Table Entry Edit Go | to Settings Environment System |
|---------------------|--------------------------------|
| <b>Ø</b>            | 🔍 « 📙 I 🜏 🚷 I 🖨 🕅              |
| Table /DNB/I        | NFASETTING Display             |
|                     |                                |
| CLIENT              | 001                            |
| INFA INIT           | x                              |
| INFA CONNECTION     | 259                            |
| INFA CONNECTION2    | 260                            |
| INFA AGENT          | 143                            |
| INFA OGR ID         |                                |
| INFA SETUP PAGE     | 3                              |
| INFA USER           |                                |
| INFA PASSWORD       |                                |
| CRM USER            |                                |
| TARGETSERVER        |                                |
| IDOCSIZE            | 0                              |
| PARALLELDIAGS       | 6                              |

# Step 2: Adapt Your Organization Folder

1. Log into the new Informatica Cloud with your old User Name and Password. using the following link: https://icosp2.informaticacloud.com/ma/login.

| informa   | tica Cloud                       |                           |
|-----------|----------------------------------|---------------------------|
| Login     |                                  | Polo                      |
|           |                                  | Currently,                |
| Password: | •••••                            | To check the lf you are e |
| (         | Log In<br>Don't have an account? |                           |
|           | Forgot your password?            |                           |

2. Click the Administer tab.

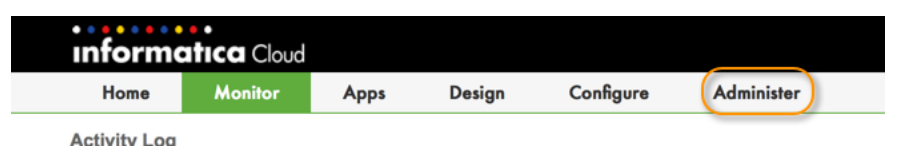

3. Click on the Organization menu option.

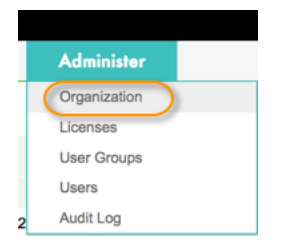

4. Locate and note the new Organization ID (Org000007).

| informa             | •<br>I <b>tica</b> Cloud |              |           |    |
|---------------------|--------------------------|--------------|-----------|----|
| Home                | Monitor                  | Apps         | Design    | Co |
| My Organizat        | ion                      |              |           |    |
| Edit                |                          |              |           |    |
| Organization Det    | ails                     |              |           |    |
| Organization Id     |                          | Org000007    |           |    |
| Parent Organization | on ID:                   | Org000002    |           |    |
| Organization Nam    | e:                       | DNB_SAP_U    | JAT       |    |
| Description:        |                          |              |           |    |
| Address 1:          |                          | 100 Cardinal | Way       |    |
| City:               |                          | Redwood Cit  | ty .      |    |
| State:              |                          | California   |           |    |
| Postal Code:        |                          | 94542        |           |    |
| Country:            |                          | United State | s         |    |
| Number of Employ    | /ees:                    | 1001 - 5000  | employees |    |

5. On your Secure Agent machine, navigate to the Informatica Cloud Secure Agent by opening Start > All Programs > Informatica Cloud Secure Agent > Informatica Cloud Secure Agent. This will open the Informatica Cloud Secure Agent Console.

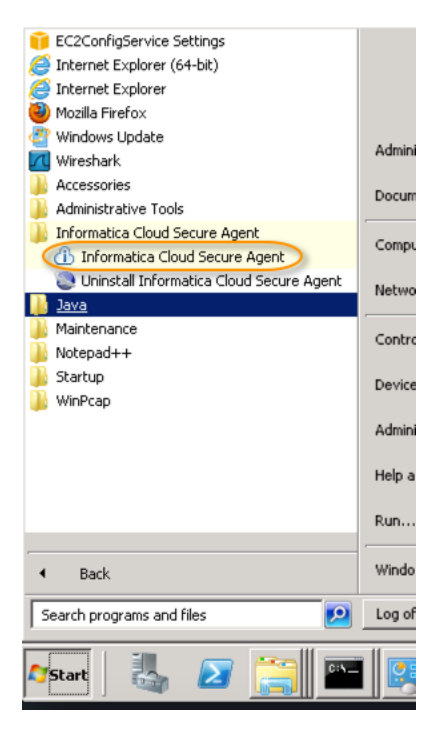

6. Click Stop.

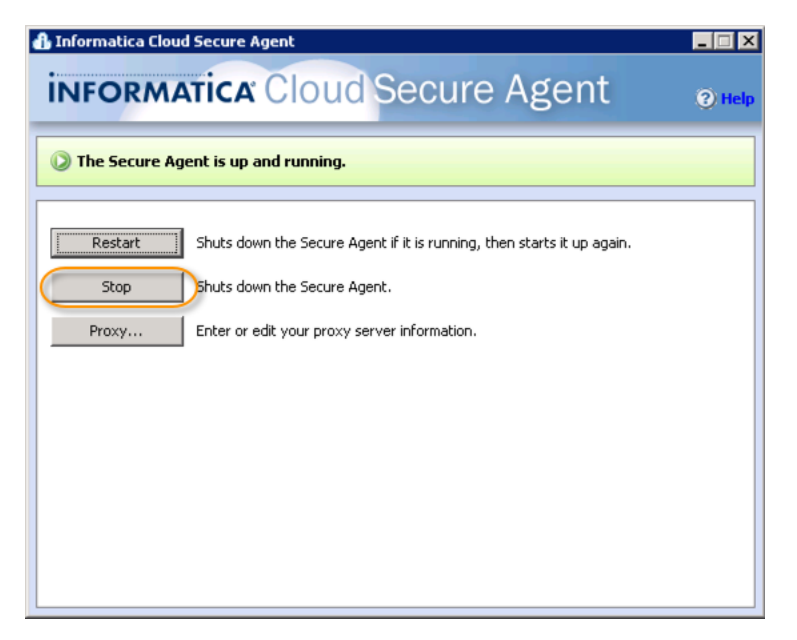

7. Navigate to Program Files (x86)\Informatica Cloud Secure Agent\main\rdtmDir\dnb360 and Rename your Organization folder.

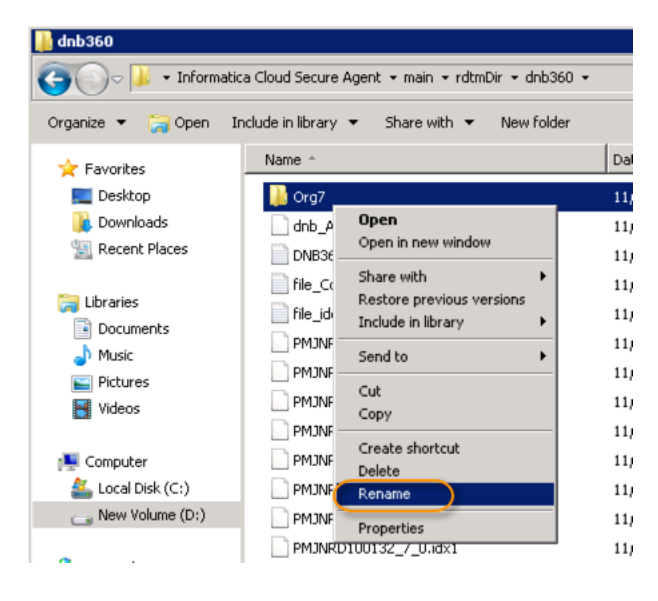

8. Enter the Organization from Step 4 above (Org000007).

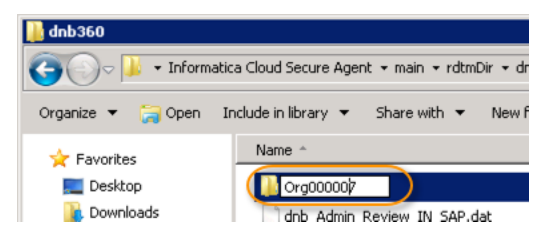

# Step 3: Install Microsoft Visual C++ 2008 Redistributable Package (x86)

1. On your Secure Agent machine, please open http://www.microsoft.com/enus/download/details.aspx?id=29 and click Download.

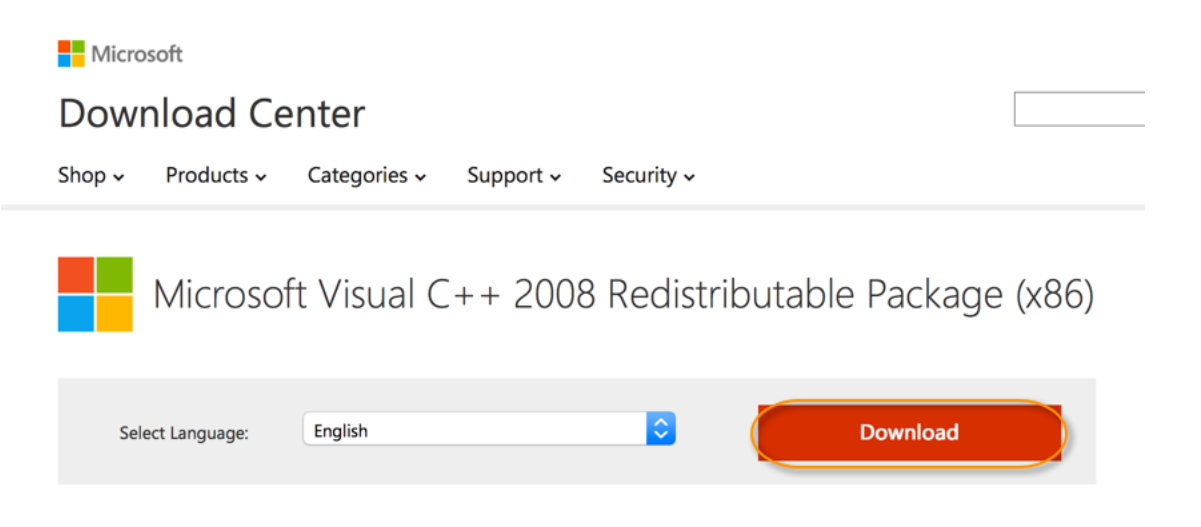

The Microsoft Visual C++ 2008 Redistributable Package (x86) installs runtime components of Visual C++ Libraries required to run applications developed with Visual C++ on a computer that does not have Visual C++ 2008 installed.

2. Click Run.

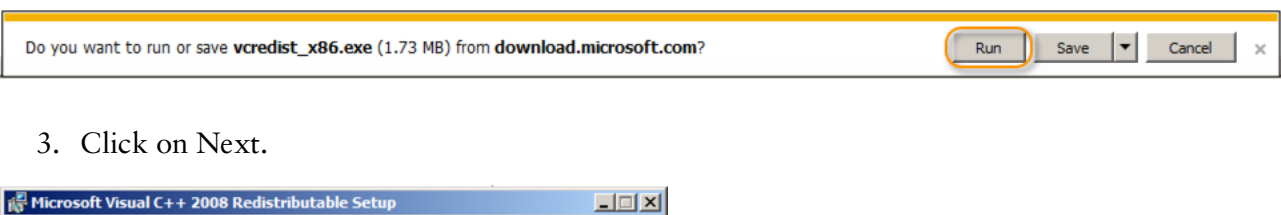

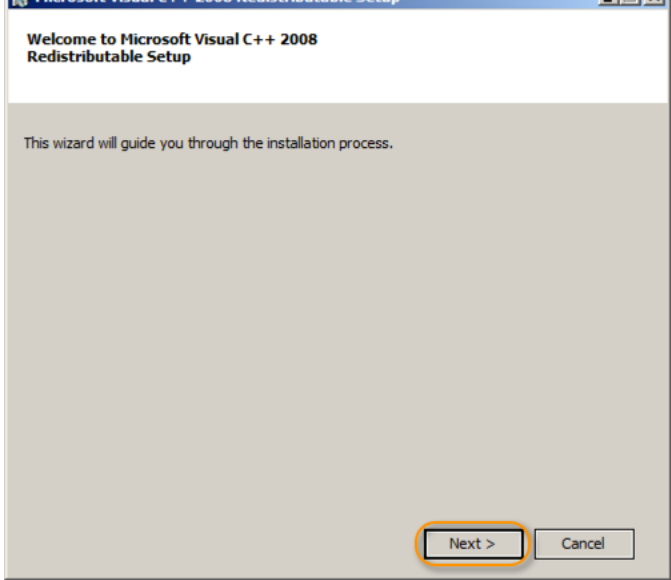

4. Read and accept the license terms by selecting "I have read and accept the license terms". Click Install.

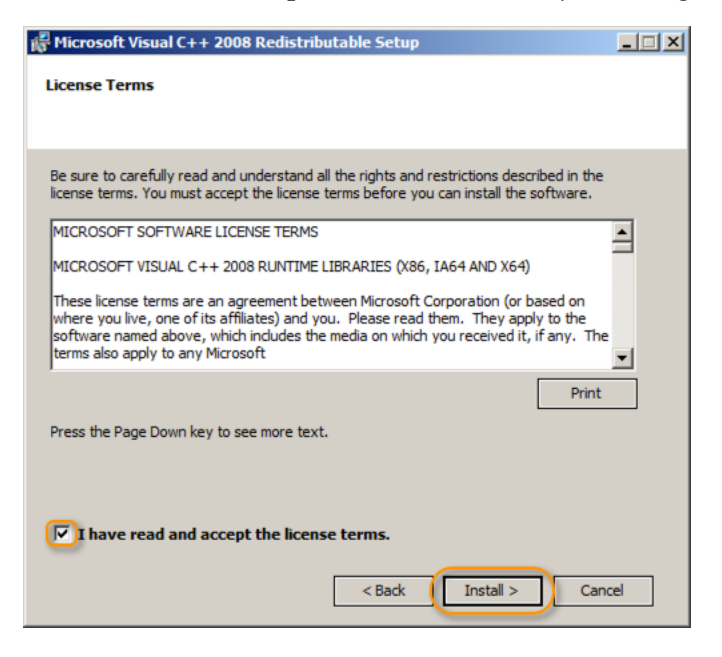

5. When the installer finishes, a summary window displays. Click Finish.

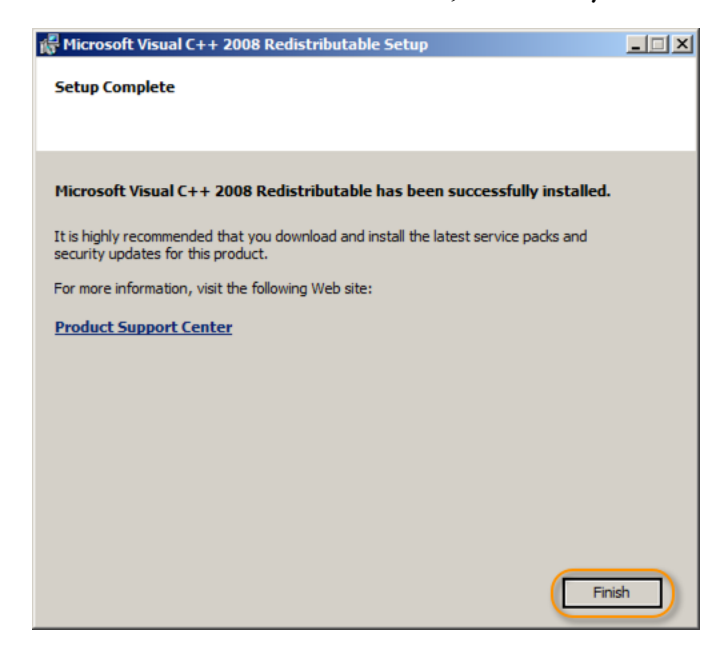

# Step 4: Install Microsoft Visual C++ 2010 Redistributable Package (x86)

1. On your Secure Agent machine, open http://www.microsoft.com/en-us/download/details.aspx?id=5555 and click Download.

| Microsoft Download | Center                                        |      |
|--------------------|-----------------------------------------------|------|
| Shop - Products    | Categories - Support - Security -             |      |
| Micro              | oft Visual C++ 2010 Redistributable Package ( | x86) |
| Select Language    | English Oownload                              |      |
|                    |                                               |      |

The Microsoft Visual C++ 2010 Redistributable Package installs runtime components of Visual C++ Libraries required to run applications developed with Visual C++ on a computer that does not have Visual C++ 2010 installed.

2. You may be presented with promotional software to download. Click No thanks and continue.

#### Microsoft recommends

| Select t | he check box next to any downloads you'd like to add to your queue.After clicking Next, You'll be guided through a simp<br>ad process                                                                                                    | le         |                                                               |
|----------|----------------------------------------------------------------------------------------------------|------------|---------------------------------------------------------------|
| downio   |                                                                                                    |            | Download Summary:                                             |
|          | MSN default homepage & Bing default search engine<br>Set MSN as your default homepage and Bing as your default search engine<br>Size: 2.1 MB                                                                                                    | ()         | 1. Microsoft Visual C++ 2010 Redistributable Package<br>(x86) |
|          | Microsoft .NET Framework 4 Client Profile (Web Installer) The Microsoft .NET Framework 4 web installer package downloads and installs the .NET Framework components required to run on the target machine architecture and OS. An Internet connection is required during the installation. The Client Profile is used to run most client applications that target the .NET Framework 4. Size: 868 KB | <b>(i)</b> | Total Size: 4.8 MB                                            |
|          |                                                                                                    |            | No thanks and continue                                        |
| 3.       | Click Run.                                                                                                    |            |                                                               |

| Do you want to run or save vcredist_x86.exe (4.83 MB) from download.microsoft.com? | Run | Save | • | Cancel | × |
|------------------------------------------------------------------------------------|-----|------|---|--------|---|

4. Read and accept the license terms by selecting "I have read and accept the license terms". Click Install.

 $(\times)$ 

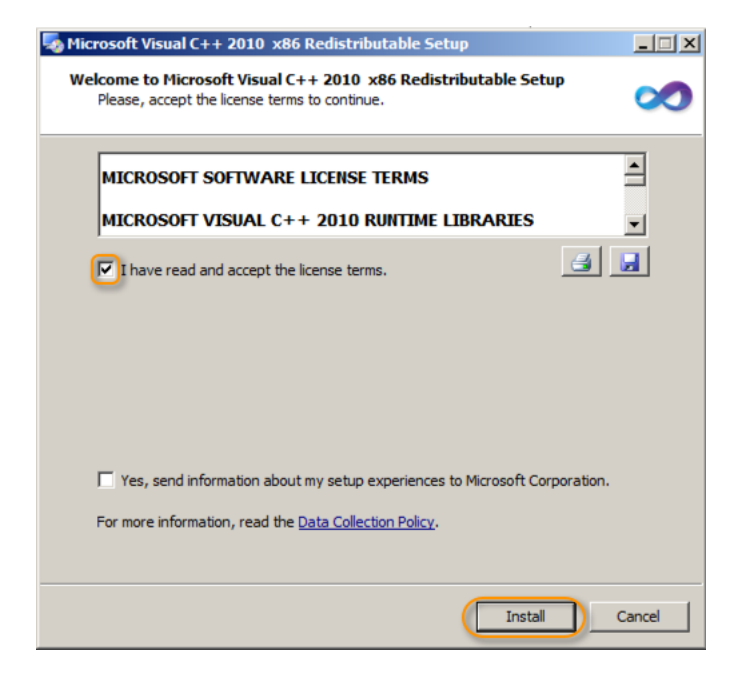

5. At the Installation summary window, click Finish.

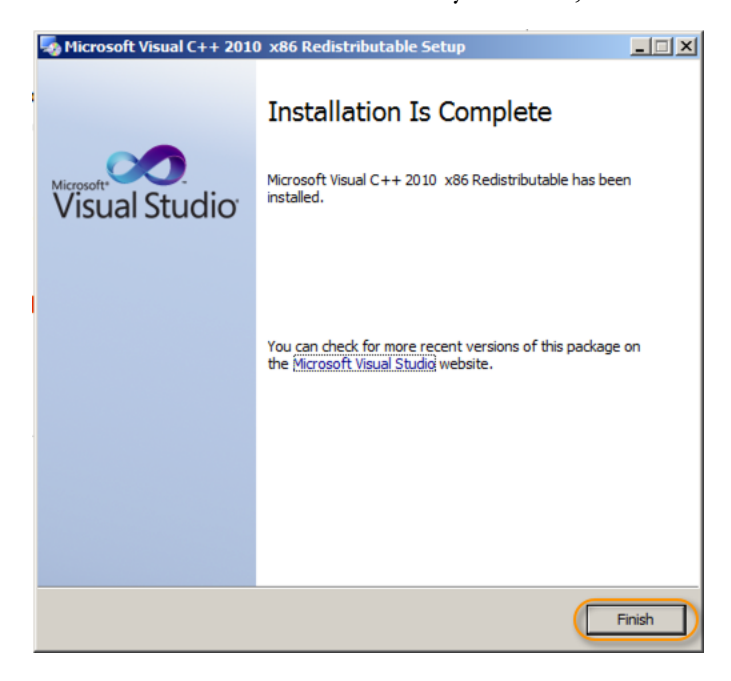

## Step 5: RFC SDK 7.2 Installation

Please follow OSS note 413708 to download the latest RFC SDK 7.20 libraries to your installation.

- 1. Open https://support.sap.com/swdc and access the Software Download Center using your S-User.
- 2. Navigate to SAP Support Packages and Patches. Then click Browse Download Catalog.

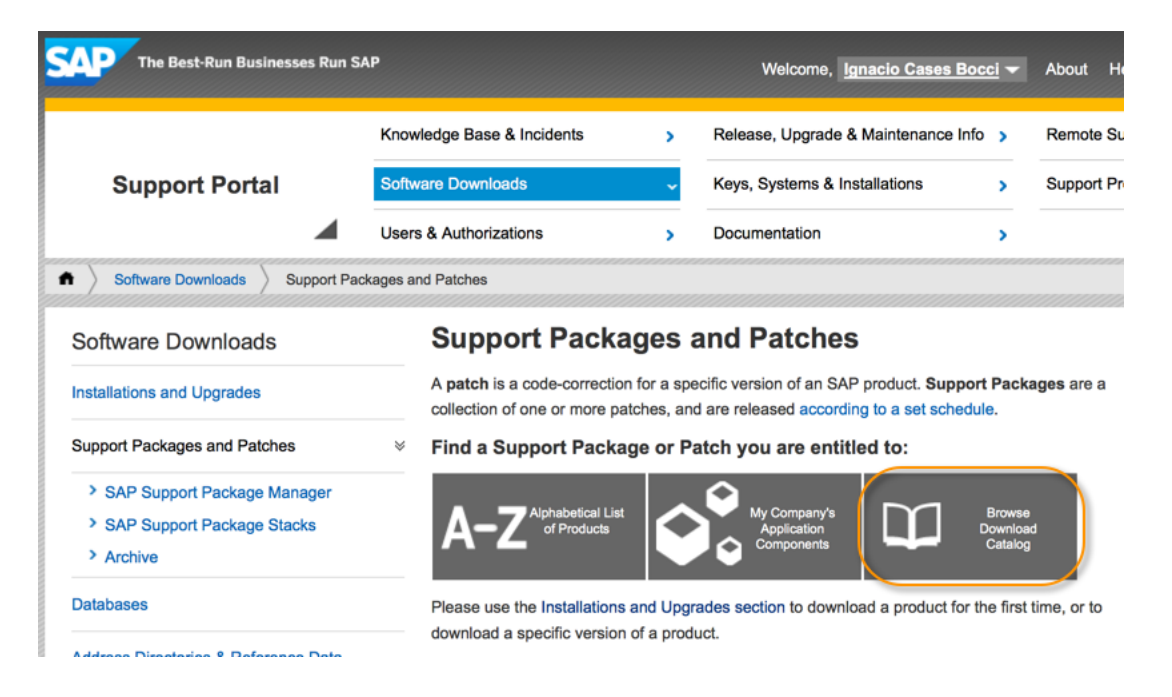

 Select Support Packages and Patches > Additional Components >SAP RFC SDK UNICODE > SAP RFC SDK 7.20 UNICODE > <your platform>.

**NOTE:** If you are using Windows, download the IA32 version (even if that is not the version of your Operating System). Informatica works on 32 bits on the windows platform; therefore, this library is required.

The file, RFC\_XX-YYYYYYYSAR, contains the RFC-Library.

- 4. Use the SAPCAR to decompress the files. This can be downloaded from the same Area SAP Support Packages and Patches > Additional Components > SAPCAR.
- 5. To decompress the files, execute the following command: sapcar -xvf RFC\_XX-YYYYYYYSAR

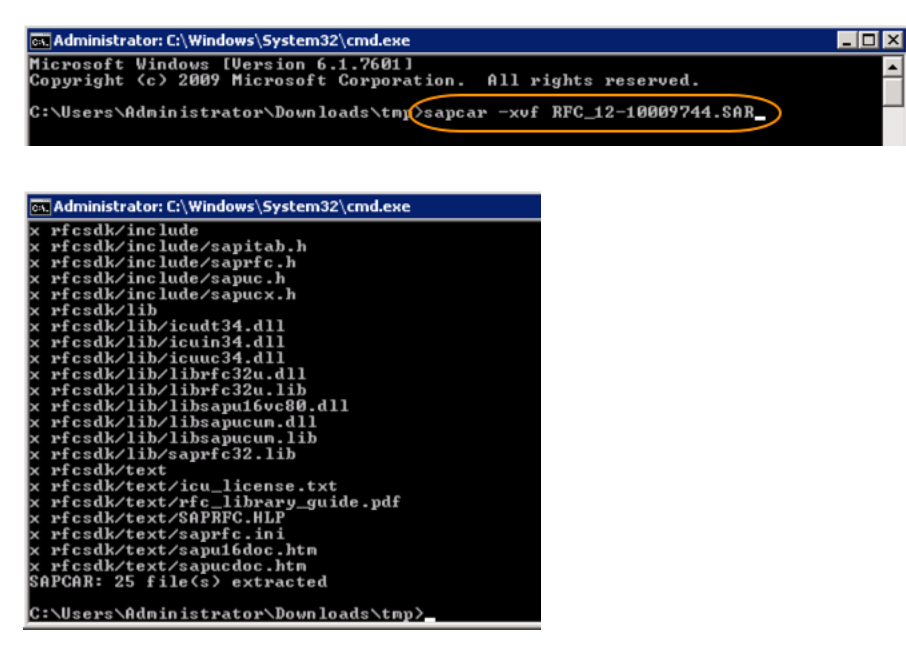

6. The previous command will create a rfcsdk folder. Using Windows Explorer, navigate to the rfcsdk\lib folder. Select all the files, right-click, and then select Copy.

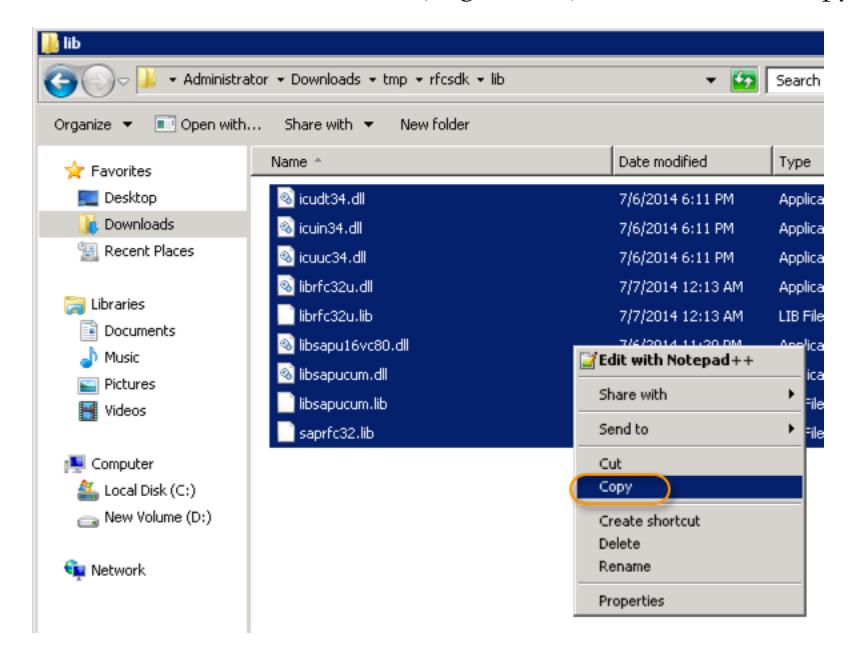

 Navigate to the Program Files (x86)\Informatica Cloud Secure Agent\main\bin\rdtm, and select menu Edit > Paste or right-click and select Paste.

| 📙 rdtm |                                  |                  |                                         |    |  |  |  |
|--------|----------------------------------|------------------|-----------------------------------------|----|--|--|--|
| 9      | 🕥 🗸 🕨 🗸 🕞                        | natica Cl        | loud Secure Agent 🔸 main 🔸 bin 🔸 rdtm 🔸 |    |  |  |  |
| Eile   | Edit View Tools                  | Help             |                                         |    |  |  |  |
| Org.   | <b>Undo Rename</b><br>Redo       | Ctrl+Z<br>Ctrl+Y | Share with 🔻 New folder                 |    |  |  |  |
| *      | Cut                              | Ctrl+X           | — e *                                   | D  |  |  |  |
|        | Copy                             | Ctrl+C           | javalib                                 | 1  |  |  |  |
|        | Paste                            | Ctrl+V           | plugins                                 | 1  |  |  |  |
| 4      | Paste shortcut                   |                  | ACE.dll                                 | 3, |  |  |  |
|        | Copy to folder<br>Move to folder |                  | ca-bundle.crt                           | 3  |  |  |  |
|        |                                  |                  | dsapi.dll                               | 1  |  |  |  |
|        | Select all<br>Invert Selection   | Ctrl+A           | dsapi_en.res                            | 1  |  |  |  |
| ĺ      | Pictures                         |                  | dshelper.dll                            | 1  |  |  |  |
|        | Videos                           |                  | dummy_data.csv                          | З, |  |  |  |

## Step 6: Copy SAPRFC.ini

1. Navigate to the backup folder created during the Pre-Upgrade steps (Program Files (x86)\Informatica Cloud Secure Agent – Copy\main\bin\rdtm). Copy the saprfc.ini file.

| 🕌 rdtm                           |                   |                    |                               |                |               |
|----------------------------------|-------------------|--------------------|-------------------------------|----------------|---------------|
| 00-                              | 🦻 🍌 👻 Informatio  | a Cloud Secure Age | nt - Copy → main → bin → rdtr | n <del>•</del> |               |
| Organize 🔹                       | 🔹 🧾 Open 👻        | Print New fold     | ler                           |                |               |
| 🚖 Favor                          | rites 🔺           | Name *             |                               |                | Date modi     |
| 💻 Desktop 🕕 Downloads            |                   | powrmart.d         | td                            |                | 3/22/2012     |
|                                  |                   | reswords.txt       |                               |                | 3/22/2012     |
| 📃 Red                            | cent Places       | 🗿 saprfc.ini       | Open                          |                | 6/5/2013      |
| 📇 I ikuania                      | ioc               | 🚳 smtpmail.dll     | Print                         |                | 3/22/2012     |
| Documents     Music     Pictures |                   | sqltransform       | Edit                          |                | 3/22/2012     |
|                                  |                   | 🔌 ssleay32.dl      | Open with                     | •              | 3/22/2012     |
|                                  |                   | 🔌 zlib.dll         | Restore previous versions     |                | 3/22/2012     |
|                                  | saprfc.ini        | Date modified:     | Send to                       | •              | created: 7/2: |
|                                  | Configuration set | ttings Size:       | Cut                           |                |               |
|                                  |                   |                    | Сору                          |                |               |
|                                  |                   |                    | Create shortcut               |                |               |
|                                  |                   |                    | Delete<br>Repare              |                |               |
|                                  |                   |                    | Desperation                   | _              |               |
|                                  |                   |                    | Properties                    |                | 1             |

2. Navigate to Program Files (x86)\Informatica Cloud Secure Agent\main\bin\rdtm and Paste the file:

| 📙 rdtm                                                       |                                |                         |                         |               |  |  |  |  |
|--------------------------------------------------------------|--------------------------------|-------------------------|-------------------------|---------------|--|--|--|--|
| O → ↓ + Informatica Cloud Secure Agent + main + bin + rdtm + |                                |                         |                         |               |  |  |  |  |
| Eile                                                         | Edit View Tools                | <u>H</u> elp            |                         |               |  |  |  |  |
| Org.                                                         | <b>Undo Rename</b><br>Redo     | <b>Ctrl+Z</b><br>Ctrl+Y | Share with 🔻 New folder |               |  |  |  |  |
|                                                              | Cut                            | Chrl+X                  | e *                     | Date modified |  |  |  |  |
| 1                                                            | Сору                           | Ctrl+C                  | javalib                 | 11/5/2014 7:  |  |  |  |  |
|                                                              | Paste                          | Ctrl+V                  | plugins                 | 11/5/2014 7:  |  |  |  |  |
|                                                              | Paste shortcut                 |                         | ACE.dll                 | 3/22/2012 1:  |  |  |  |  |
|                                                              | Copy to folder                 |                         | ca-bundle.crt           | 3/22/2012 1:  |  |  |  |  |
|                                                              | Move to folder                 |                         | dsapi.dll               | 11/5/2014 7:  |  |  |  |  |
|                                                              | Select all<br>Invert Selection | Ctrl+A                  | dsapi_en.res            | 11/5/2014 7:  |  |  |  |  |
|                                                              | 206 items                      |                         | _                       |               |  |  |  |  |

# Step 7: Restart the Secure Agent

Once all the required prep steps have been performed, open the Informatica Cloud Secure Agent console and click on Restart.

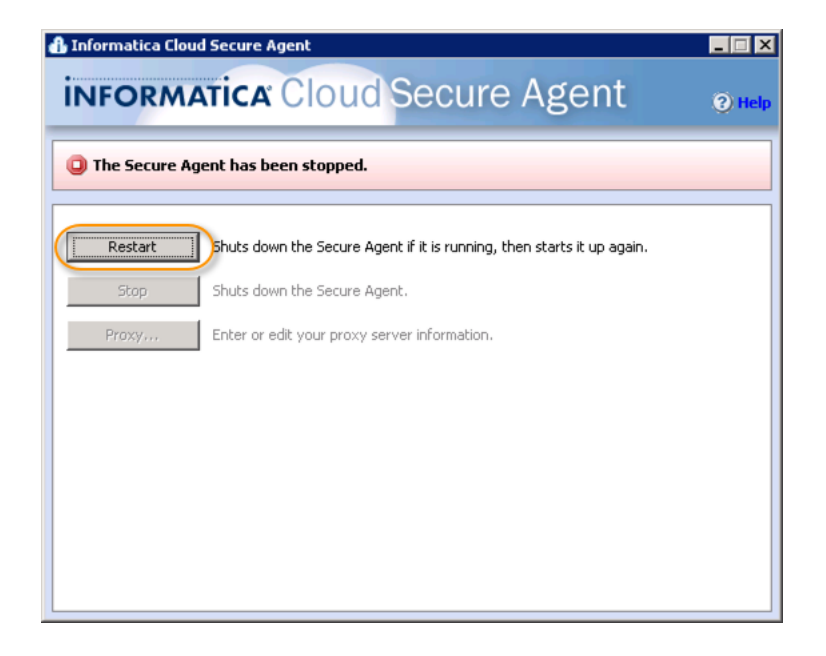

Congratulations! You have successfully upgraded your secure agent.

# dun & bradstreet

Dun & Bradstreet 103 JFK Parkway Short Hills, N.J. 07078

www.dnb.com